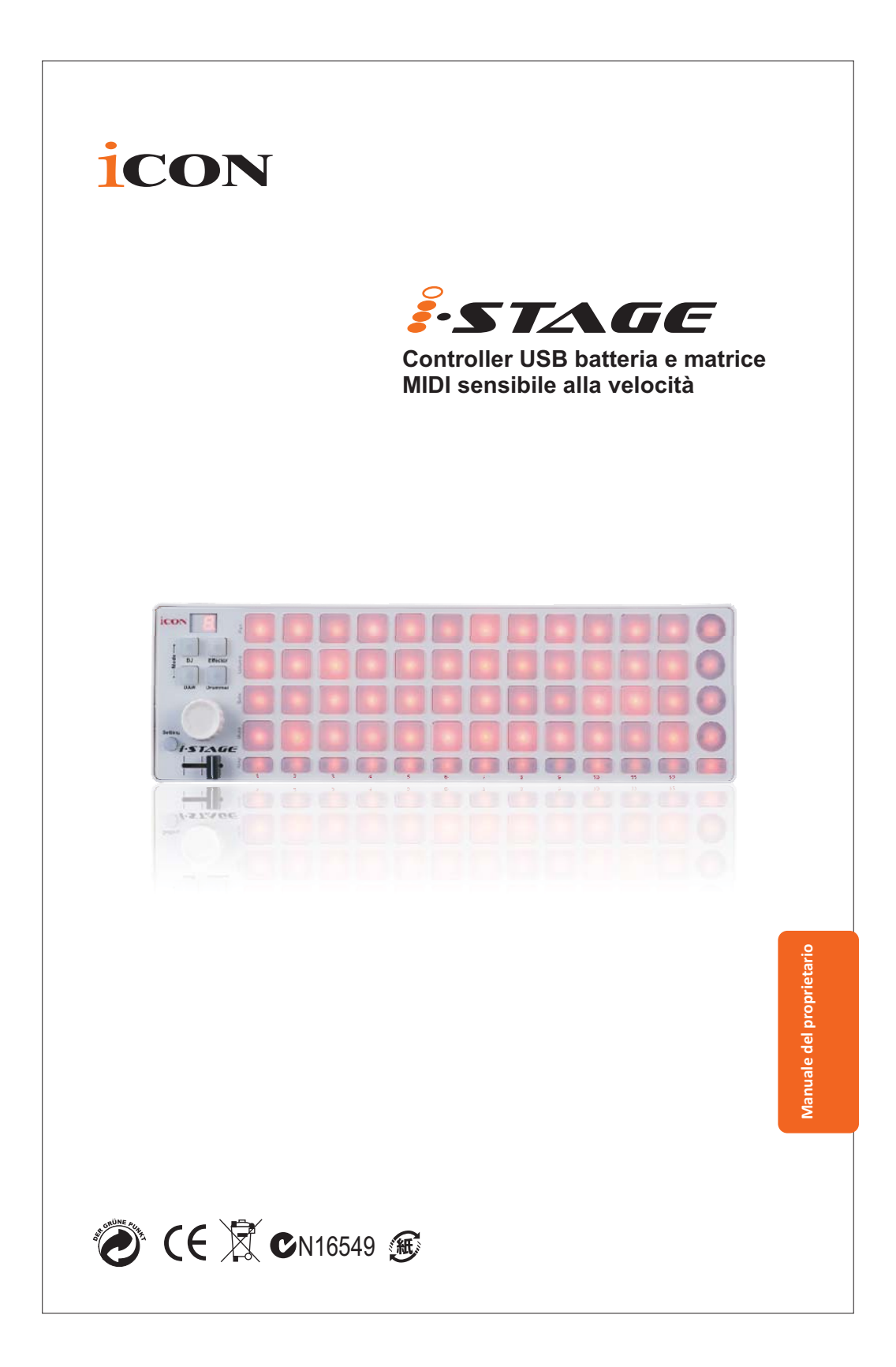

The lightning flash with arrowhead symbol within an CAUTION 4 4 RISK OF ELECTRIC SHOCK DO NOT OPEN RISQUE DE CHOC ELECTRIQUE NE PAS OUVRIR UTION: TO REDUCE THE RISK OF ELECTRIC SHO DO NOT REMOVE COVER (OR BACK) NO USER-SERVIDEABLE PARTS INSIDE REFER SERVICING TO QUALIFIED PERSONNEL ATTENTION: POUR EVITER LES RISQUES DE CHOC ECTRIQUE: NE PAS ENLEVER LE COLVERCLE AUCUN ETEINE DE PIECES INTERLEURES PAR L'USAGER COMFER L'ENTERETIEN AU PERSONNEL QUALIFIE AVIS: POUR EVITER LES RISQUES DINCENDIE OU D'ELECTROCITION, N EXPOSEZ PAS CET ARTICLE ALA PLUE QUA L'HUMDITE

equilateral triangle, is intended to alert the user to the presence of uninsulated dangerous voltage within the presence of uninsulated dangerous voltage within the product senchosure, that may be of sufficient magnitude to electric shock to persons. Le symbol.clair avec point de fl che intriteur d'un triangle quilat rai est utilis pour alerter lutilisateur de la presneci int neur du coffret de voltage dangereux, non isol d'ampleur suff exclamation point within an equilateral triangle is intended to alert the user of the presence of important

operating and maintenance (serviving) instructions in the literature accompanying the appliance. Le point d exclamation l int rieur d un triangle quilat ral est employ pour alerter les utilisateurs de la prsence d instructions importantes pour le fonctionnement et l entretien (service) dans le livret d instruction accmpagnant l appari l

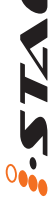

ATTENZIONE: per ridurre il rischio di incendio o di scariche elettriche, non esponete questo apparecchio a pioggia o umidità. Per ridurre il pericolo di scariche elettriche evitate di rimuoverne il coperchio o il pannello posteriore. Non esistono all'interno dell'apparecchio parti la cui regolazione è a cura dell'utente. Per eventuale assistenza, fate riferimento esclusivamente a personale qualificato. Il fulmine con la punta a freccia all'interno di un triangolo equilatero avvisa l'utente della presenza di "tensioni pericolose" non isolate all'interno dell'apparecchio, tali da costituire un possibile rischio di scariche elettriche dannose per le persone. Il punto esclamativo all'interno di un triangolo equilatero avvisa l'utente della presenza di importanti istruzioni di manutenzione (assistenza) nella documentazione che accompagna il prodotto.

#### Importanti Istruzioni di Sicurezza

- 1. Prima di usare l'apparecchio, vi preghiamo di leggerne per intero le istruzioni.
- 2. Conservate tali istruzioni per una eventuale consultazione futura.
- 3. Vi preghiamo di rispettare tutte le istruzioni di sicurezza.
- 4. Seguite tutte le istruzioni del costruttore.
- 5. Non usate questo apparecchio vicino ad acqua o umidità.
- 6. Pulite l'apparecchio esclusivamente con un panno asciutto.
- 7. Evitate di ostruire una qualsiasi delle aperture di ventilazione. Posizionatelo seguendo le istruzioni del costruttore.
- 8. Non posizionatelo vicino a sorgenti di calore come radiatori, scambiatori di calore, forni o altri apparecchi (amplificatori compresi) in grado di generare calore.
- 9. Non disattivate la protezione di sicurezza costituita dalla spina polarizzata o dotata di collegamento a terra. Una spina polarizzata è dotata di due spinotti, uno più piccolo ed uno più grande. Una spina dotata di collegamento a terra è dotata di due spinotti più un terzo spinotto di collegamento a terra. Questo terzo spinotto, eventualmente anche più grande, viene fornito per la vostra sicurezza. Se la spina fornita in dotazione non si adatta alla vostra presa, consultate un elettricista per la sostituzione della presa obsoleta.
- 10. Proteggete il cavo di alimentazione in modo che non sia possibile camminarci sopra né piegarlo, con particolare attenzione alle prese, ai punti di collegamento e al punto in cui esce dall'apparecchio.
- 11. Staccate l'apparecchio dalla alimentazione in caso di temporali o tempeste o se non lo usate per un lungo periodo.
- 12. Per l'assistenza, fate riferimento esclusivamente a personale qualificato. È necessaria l'assistenza se l'apparecchio ha subito un qualsiasi tipo di danno, come danni al cavo o alla spina di alimentazione, nel caso in cui sia stato versato del liquido o siano caduti oggetti al suo interno, sia stato esposto a pioggia o umidità, non funzioni correttamente o sia stato fatto cadere.

| Introduzione<br>Cosa c'è nella confezione?                                        | 1     | •••<br>•• |
|-----------------------------------------------------------------------------------|-------|-----------|
| Caratteristiche                                                                   | 2     |           |
| Disposizione Panello Frontale                                                     | 3-4   | 6         |
| Layout del Pannello Laterale                                                      | 4     |           |
| Per iniziare<br>Collegare l' iStage controller                                    | 5-6   |           |
| Installare Software iMap <sup>™</sup> per Mac OS X                                |       |           |
| Istallazione di software iMap <sup>™</sup> per Windows                            | 8-9   |           |
| Assegnazione di funzioni MIDI con iMap <sup>™</sup>                               | 10    |           |
| Panello software iMap <sup>™</sup> iStage                                         | 10-11 |           |
| Ripristino impostazioni di default di fabbrica                                    | 11    |           |
| Effettuare un collegamento a margherita per l' iStage ad altri controller i-serie | 12    |           |
| Dati tecnici                                                                      | . 13  |           |
| Revisione                                                                         | 14    |           |

## Introduzione

La ringraziamo per aver scelto il Controller ICON iStage USB MIDI. Siamo sicuri che questo dispositivo le fornirà eccellenti prestazioni per molti anni, ma nel caso in cui non sia completamente soddisfatto del Suo acquisto ce lo segnali e faremo tutto il possibile per soddisfare le Sue esigenze.

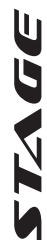

Le pagine che seguono elencano, in dettaglio, le caratteristiche dell' iStage, e offrono una descrizione guidata dei panelli frontali e laterali, istruzioni dettagliate per l'istallazione ed uso, oltre a spiegazioni esaurienti.

In allegato troverà inoltre una cartolina di garanzia – si prega di compilarla ed inviarla per posta per poter ricevere supporto tecnico on-line dal sito www.icon-global.com. e ricevere informazioni aggiornate relative a questo ed altri prodotti ICON in futuro. Come per altri dispositivi elettronici, consigliamo vivamente di conservare l'imballaggio originale. Nel'improbabile caso che il prodotto dovesse essere restituito per una revisione, sarà necessario utilizzare l'imballaggio originale (o un altro equivalente).

Con la giusta cura e un adeguato ricambio d'aria, il Suo iStage funzionerà perfettamente per tantissimi anni. Si consiglia di scrivere il numero di serie nell'apposito spazio qui sotto per riferimenti futuri.

Scriva qui il numero di serie per riferimenti futuri:

Acquistato da:

Data d'acquisto:

## Cosa c'è nella confezione?

- Controller iStage USB MIDI (1)
- CD del software (1)
- Manuale di utilizzo rapido
- Cavo USB 2.0

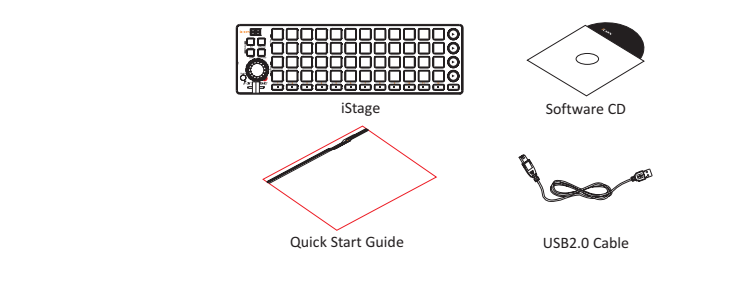

1

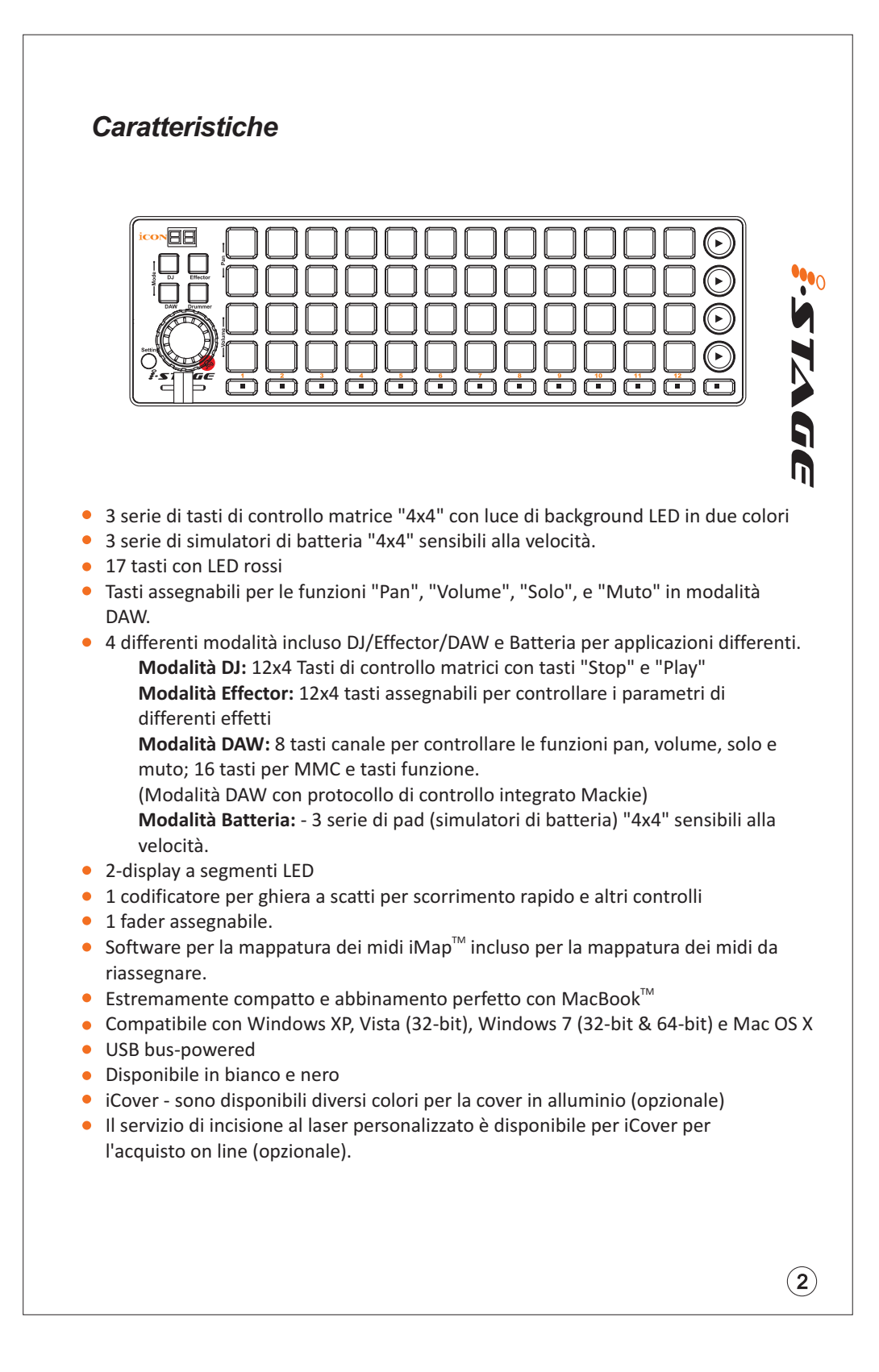

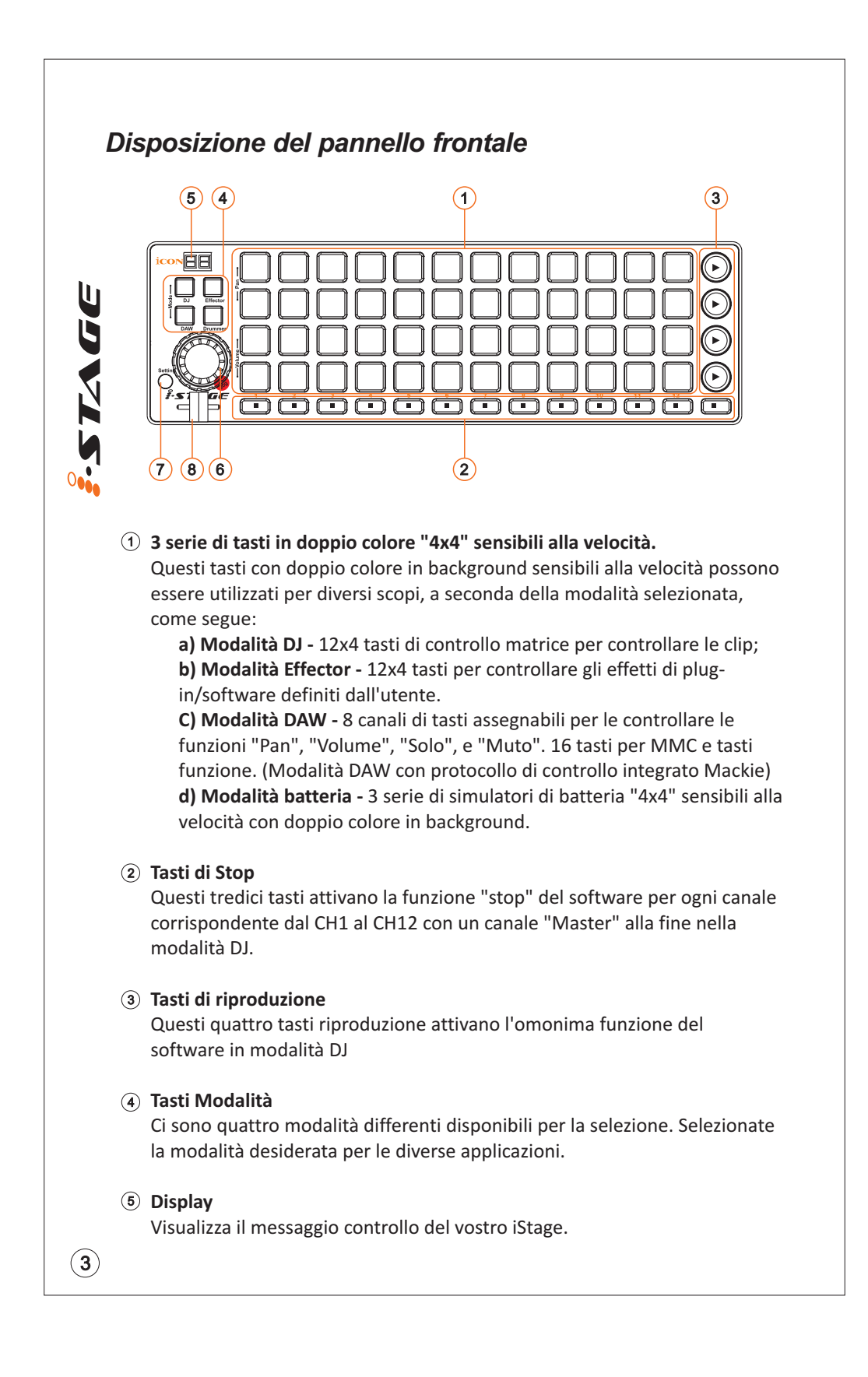

## Layout Frontblende

### 6 Ghiera a scatti

Questa ghiera a scatti si usa per fare selezioni, ricerche rapide, scorrere e co-controllo con i tasti.

Suggerimento: La ghiera a scatti è molto utile per le regolazioni rapide e di fino. A seconda della modalità selezionata, la ghiera a scatti può essere utile per scopi differenti.

**Modalità DJ:** Scorrere su e giù le clip in simultanea con il software. **Modalità Effector:** Cambiare i parametri dell'effetto dopo aver selezionato il tasto corrispondente.

**Modalità DAW:** Regolare il volume o il pan per canali diversi premendo il tasto "volume" o "pan" del canale corrispondente.

#### **(7)** Configurazione/modificare

Premete questo tasto per configurare il numero di file di clip che avete creato con il vostro software. Premete il tasto e ruotate la ghiera fino a che il display mostra lo stesso numero del totale delle righe di clip create. (Nota: Per queste configurazioni, assicuratevi di essere in modalità "DJ". Per attivare la modalità DJ, premete il tasto "DJ" tra i tasti di selezione modalità).

#### (8) Fader

Questo slider controlla il fader incrociato nel software. Fatelo scorrere per controllare la transizione da A a B.

## Layout del Pannello Laterale

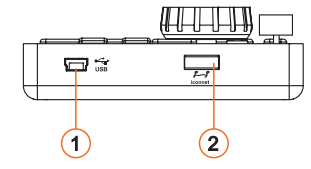

### Porta USB (Tipo-B)

Funziona come porta MIDI per il notebook (o computer) e software compatibile. Inoltre alimenta l' iDJ.

### **2** USB-Anschluss

Verwenden Sie diesen USB-Anschluss für die Kettenschaltung mit einem zweiten i-Stage-Gerät oder anderen i-series-Steuergeräten wie dem iControls.

(**4**)

•••0

5

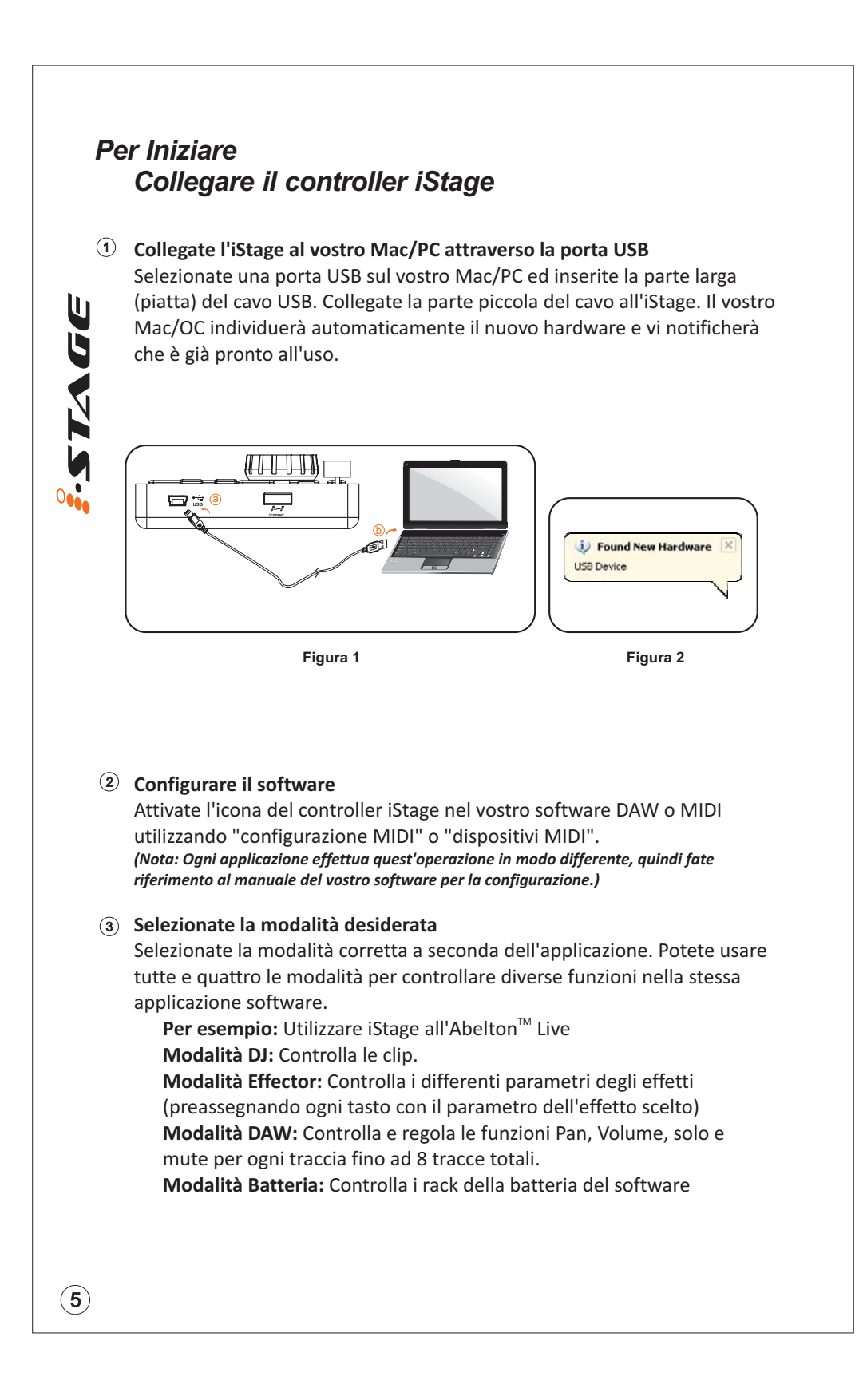

# Per Iniziare Collegare il controller iStage

(4) Assegna i tasti secondo le scelte.

Assegnate i tasti secondo il vostro progetto per ogni modalità.

**Modalità DJ:** (1) configura i numeri per le file di clip. Premete il tasto "Setting" e ruotate la ghiera per selezionare il numero di fila. (2) Utilizzando la funzione "impara MIDI", assegnate ogni tasto per far

corrispondere ogni clip alla vostra visione generale. **Modalità Effector:** Assegnate ognu tasto al parametro dell'effetto desiderato.

**Modalità DAW:** Attivate "Mackie Control" nella configurazione del dispositivo MIDI (per esempio preferenze). Selezionate "Dispositivo audio USB (2)" in ingresso ed uscita. Attivate le porte MIDI per l'ingresso e uscita del dispositivo audio come mostrato nell'immagine sottostante.

°STAGE

| Cont      | rol Surface    | Input             | (      | Dutput        |        |
|-----------|----------------|-------------------|--------|---------------|--------|
| 1 Mackier | Control 🗢 U    | JSB Audio Device  | USB Au | idio Device 🗢 | Dump   |
| 2 None    |                | lone              | None ■ | ~             | Dump   |
| 3 None    |                | lone              | None ■ | ~             | Dump   |
| 4 None    | ▼ N            | lone              |        | ~             | Dump   |
| 5 None    |                | lone              | None ■ | ~             | Dump   |
| 6 None    |                | lone              |        |               | Dump   |
| Take      | over Mode N    | lone              | ₽      |               |        |
|           | MIDI Por       | rts               | Track  | Sync          | Remote |
| ▷ Input:  | USB Audio Dev  | vice              | On     | On            | On     |
| ► Input:  | MackieControl  | Input (USB Audio  | Dev On | Off           | Off    |
| ▷ Output: | USB Audio Dev  | vice              | On     | On            | On     |
| D Output  | MackieControl  | Output (LISB Audi |        | 0#            | Off    |
| > Output  | Mackee Control |                   |        |               | 011    |
|           |                |                   |        |               |        |

**Modalità Batteria:** Create un "Drum Rack" nell'effetto audio. Ut il software iMap fornito per tabulare la batteria.

(6)

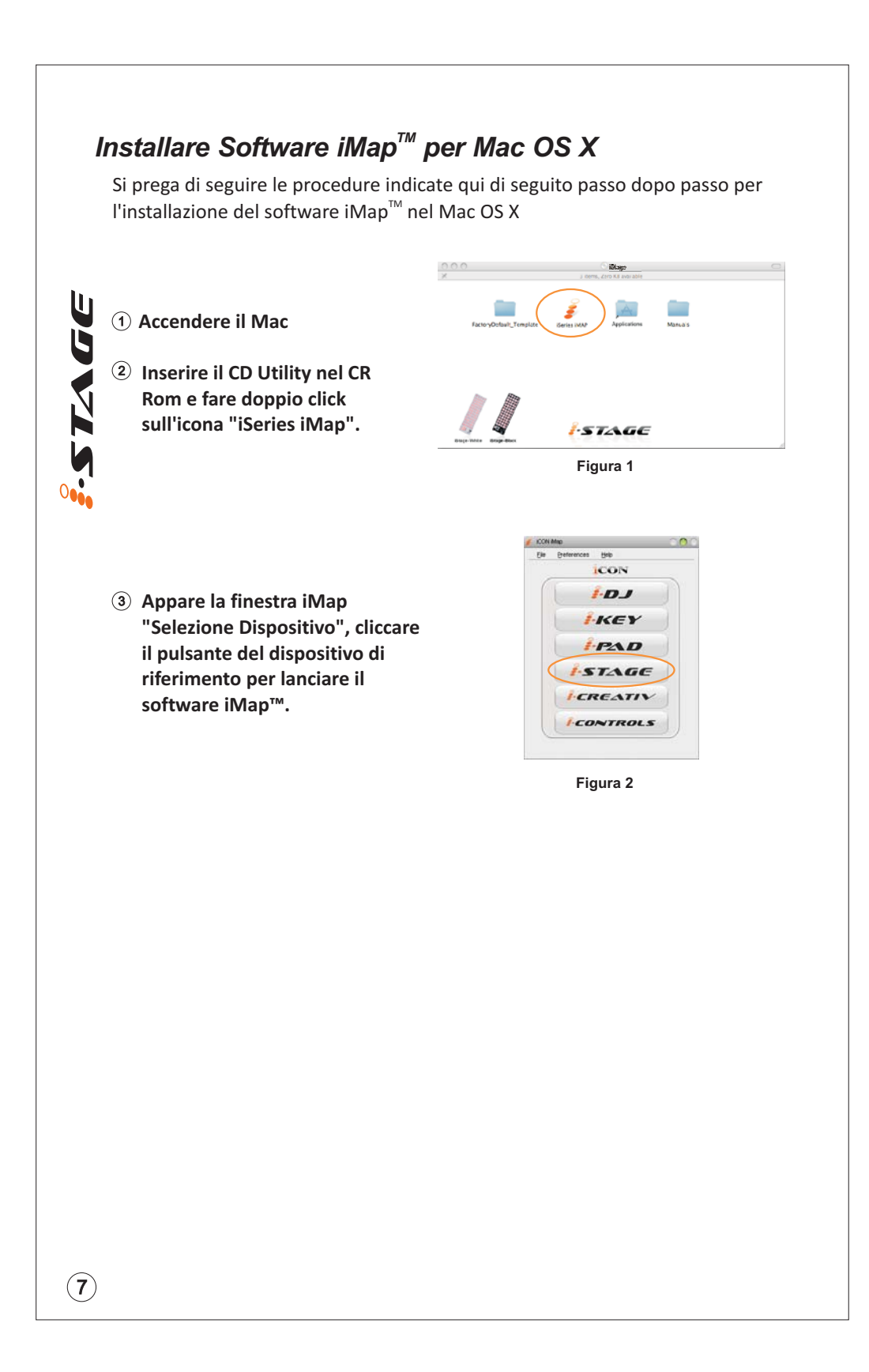

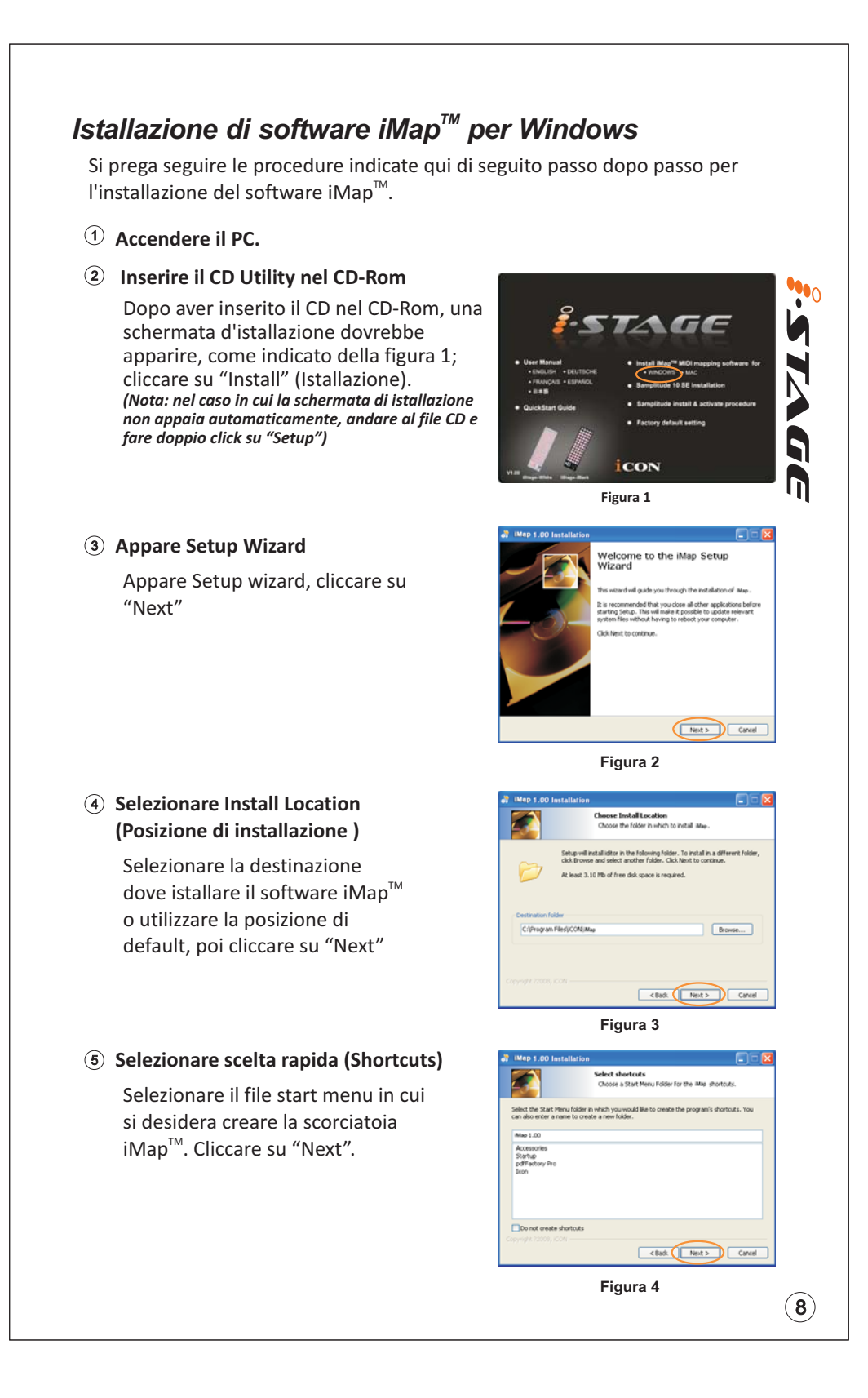

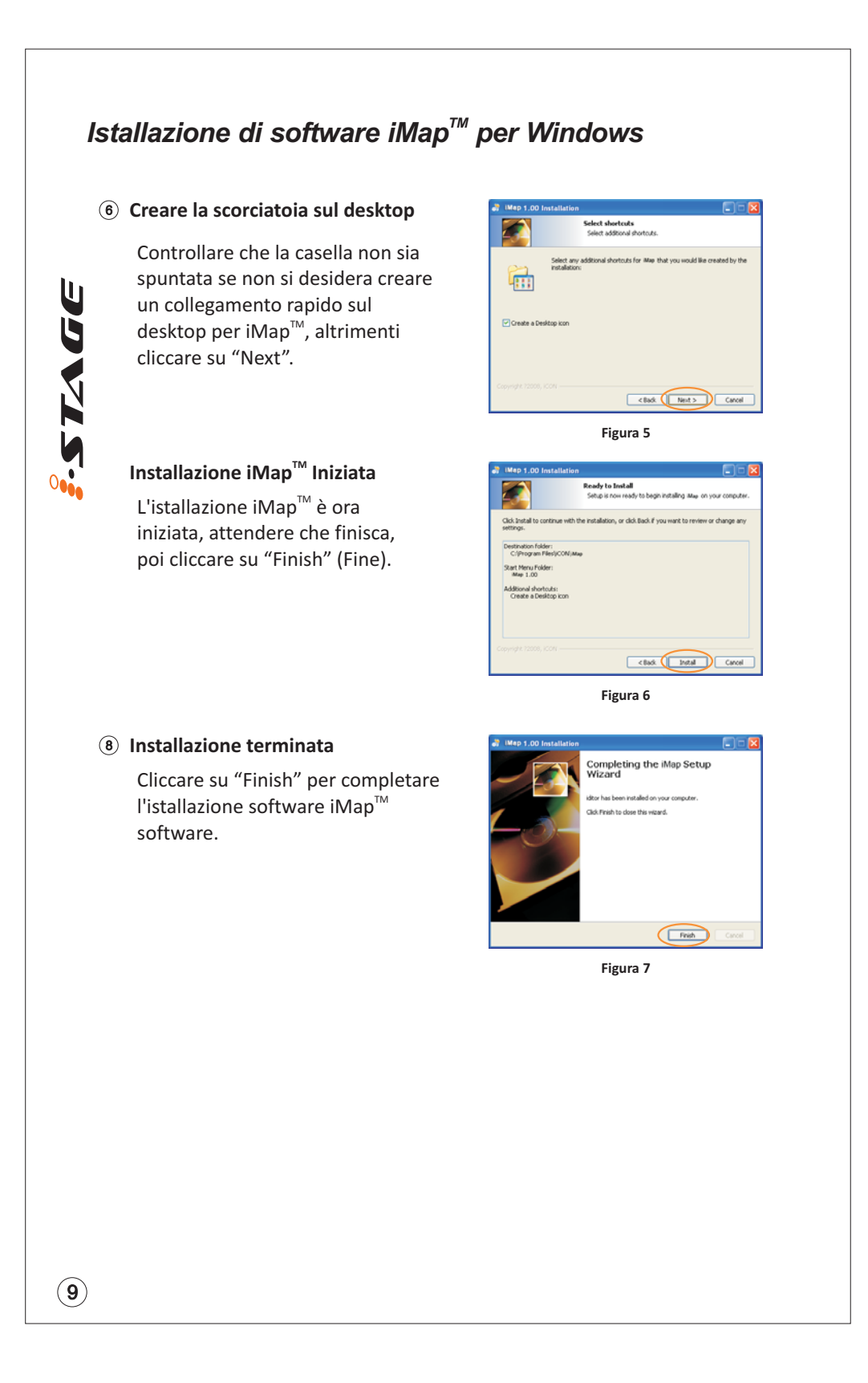

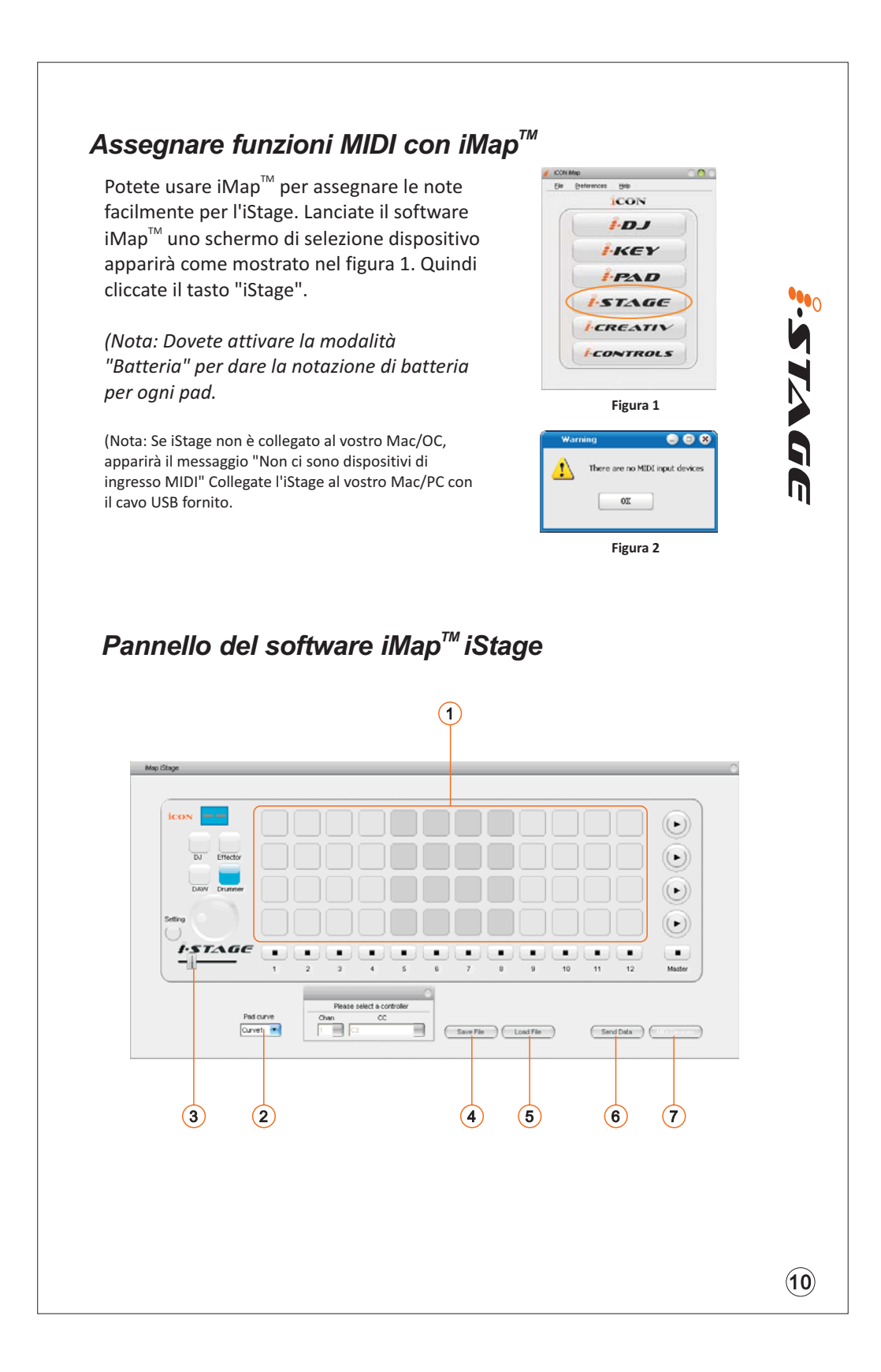

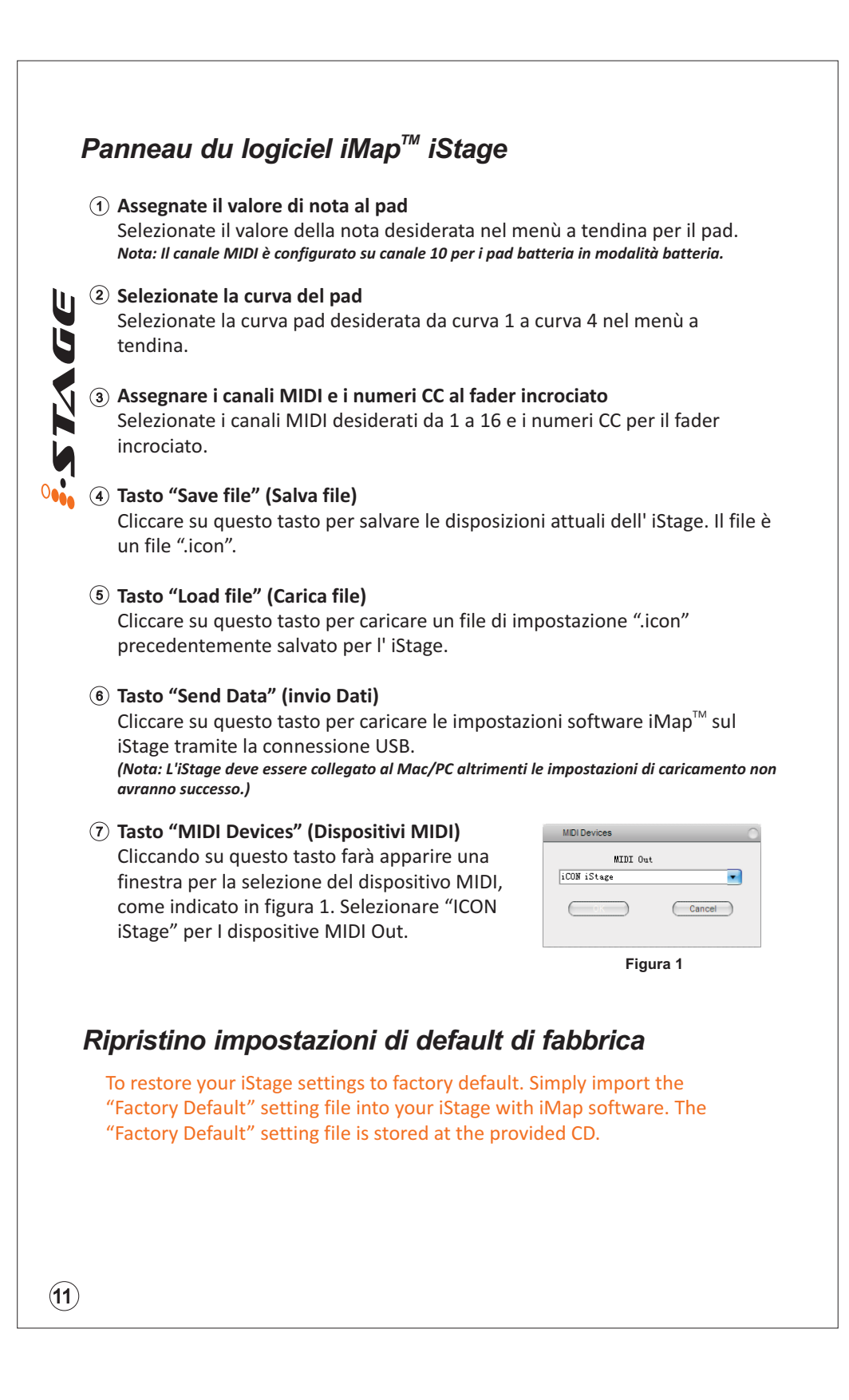

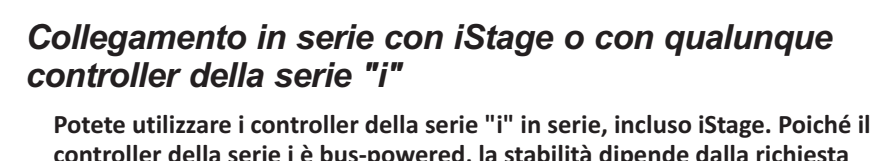

controller della serie i è bus-powered, la stabilità dipende dalla richiesta totale di potenza della serie. Visitate il nostro sito internet per raccomandazioni sui collegamenti in serie per i diversi controller della serie "i".

① Collegate il primo controller della serie "i" al vostro Mac/PC attraverso la porta USB

Selezionate una porta USB sul vostro Mac/PC ed inserite la parte larga (piatta) del cavo USB e inserite la parte piccola (USB tipo B) al controller della seria "i".

### **2** Collegate il controller della serie "i" successivo

Inserite il lato largo (piatto) del cavo USB alla seconda porta USB del primo controller della serie "i" e l'altra parte piccola (USB tipo B) alla porta USB del secondo controller della serie "i".

Nota: A causa della limitazione di potenza fornita via porta USB, non è possibile mettere in serie due unità iStage. Per raccomandazioni sulla combinazione e la sequenza del collegamento in serie di differenti controller della serie "i", visitate il sito web della ICON al seguente link: www.icon-global.com

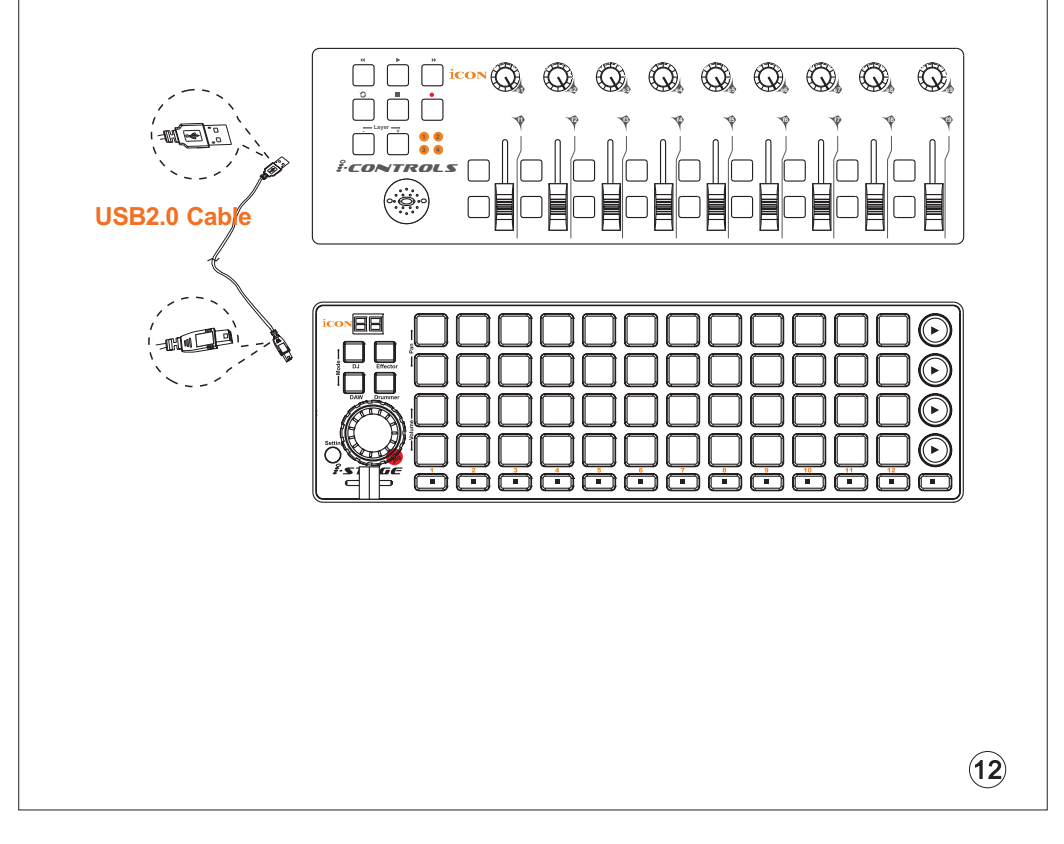

# Dati tecnici

Connettore:

Per i controller della serie Alimentazione: Consumo corrente:

Peso: Dimensioni:

**JDVILS** 

connettore USB (tipo B mini) USB connector (standard type) USB bus 100mA o inferiore 0.89kg (1.96lb) 325(L) X 99(W) X 20(H) 12.78"(L) x 3.78"(W) x 0.75"(H)

(13)

# Revisione

Se il Suo iStage necessita di revisione, seguire le seguenti istruzioni:

- 1. Assicurarsi che il problema non sia dovuto ad errori da parte dell'operatore o dispositivi di sistemi esterni.
- 2. Tenere con sé questo Manuale del Proprietario. Non è necessario che accompagni il dispositivo per la riparazione.

TIA G

Π

- Imballare il dispositivo nell'imballaggio originale, compresi il cartone terminale e la scatola. Questo è molto importante. Se ha perso l'imballaggio assicurarsi che il dispositivo sia imballato in modo idoneo. ICON non è responsabile per danni che si possono verificare con l'uso di imballaggi non di fabbrica.
- 4. Spedire al centro servizio tecnico di ICON o centro servizi locale autorizzato.

UFFICIO U.S.A.: ICON Digital Corp. 2222 Pleasant View Road Suite #1 Middleton, WI 53562 USA

UFFICIO ASIA: ICON (Asia) Corp. Unit 807-810, 8/F., Sunley Centre, No. 9 Wing Yin Street, Kwai Chung, NT., Hong Kong.

5. Per ulteriori informazioni aggiornate visitare il nostro sito web: www.icon-global.com

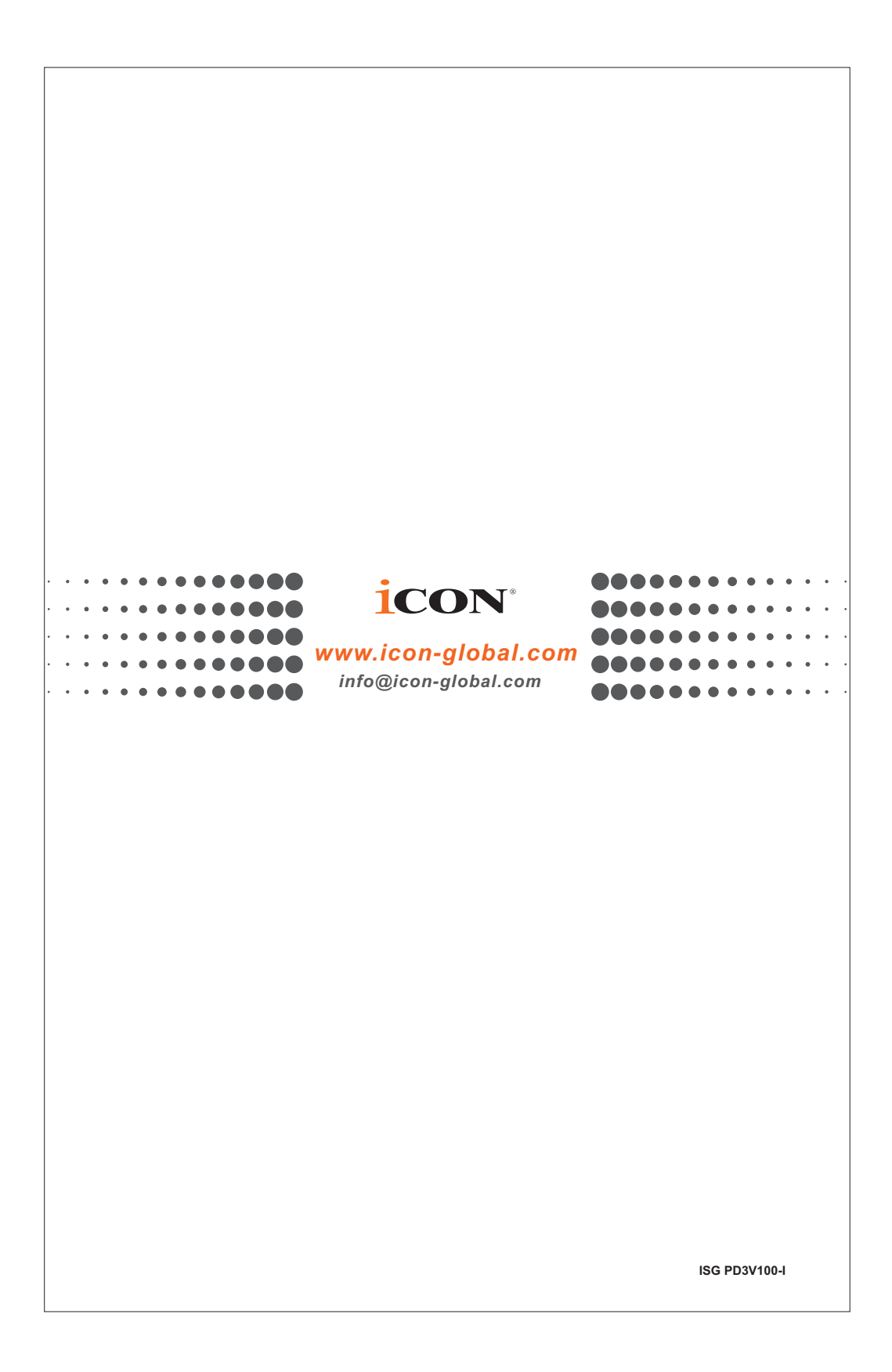